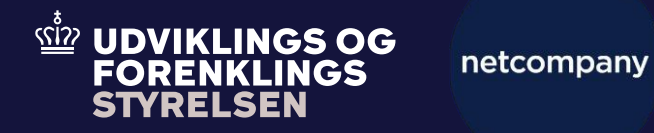

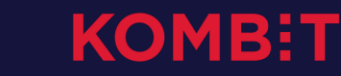

# Vejledning til opsætning af dataudvekslingsaftale (abonnementsaftale)

### DUPLA | Oversigt over guiden - step-by-step

- STEP 1: Opret kommune i DUPLA
- STEP 2: Opret brugerroller
- STEP 3: Opret dataudvekslingsaftale
  - STEP 3.1: Udfyld grundoplysninger
  - STEP 3.2: Den juridiske aftale
  - STEP 3.3 Send AftaleID til Netcompany
  - STEP 3.4: Leverandør- og systemoplysninger
- STEP 4: Markér KLIK-opgaven som fuldført

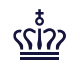

### DUPLA | Step 1: Opret kommune i DUPLA

#### Ansøg om oprettelse

Før I kan logge på første gang og ansøge om en aftale, skal I som kommune oprettes i DUPLA. Det sker ved, at I skriver til Skatteforvaltningens Dataforvaltning på <u>dataudstilling@ufst.dk</u> med angivelse af:

- Kommunens navn
- Kommunens CVR-nummer

Du skal også være opmærksom på, at du ikke kan færdiggøre den resterende del af vejledningen, før din kommune er endeligt oprettet i DUPLA

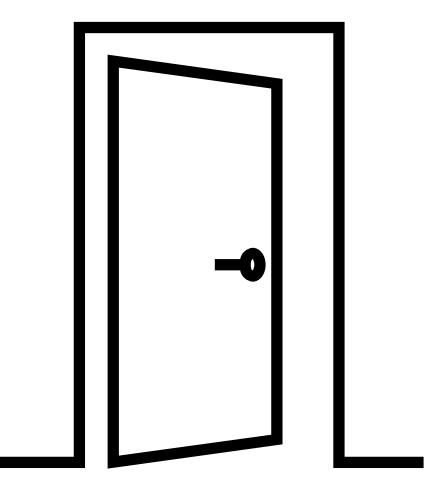

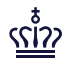

### DUPLA | Step 2: Opret brugerroller

#### Tildel medarbejder-/systemroller

I TastSelv Erhverv skal jeres NemID administrator tildele medarbejdere i jeres kommune de relevante medarbejder-/systemroller.

Aftager-behandler samt aftager-underskriver er roller, der anvendes til at indgå den/de dataudvekslingsaftaler, som er en forudsætning for, at I kan hente data via Dataudvekslingsplatformen.

I skal kun tildele rollerne i produktionsmiljøet.

I kan benytte følgende vejledning hos SKAT til oprettelse af brugerrollerne: <u>systemvejledningen Brugeroprettelse</u>.

**Du skal også være opmærksom på,** at I skal springe punkt "1. Forudsætninger for at oprette og tildele roller i TastSelv" og "4. Opret og tildel roller til systemer" i SKATs vejledning over.

2 roller: Aftager-behandler ansøger om aftale Aftager-underskriver godkender aftale

**Du skal være opmærksom på,** at rollerne Aftager-behandler og Aftager-underskriver kan godt tildeles den samme person, men den samme person kan ikke både oprette aftalen OG underskrive. I skal dermed som minimum have tildelt hver rolle til 2 forskellige personer.

### **DUPLA** | Aftalemodul – Step 3: Opret dataudvekslingsaftale

**Oprettelse af dataudvekslingsaftale** Når I har tildelt de forskellige roller, kan I oprette en anmodning om dataudvekslingsaftale.

Oprettelse af anmodning om aftalen foretages af den person hos jer, som har fået tildelt rollen: *Aftager-behandler* i step 2.

For at oprette dataudvekslingsaftalen, skal *Aftager-behandler* gøre følgende: Åben <u>https://dataudstilling.skat.dk/#/overblik</u>, log ind med NemID og klik på "*Opret ny ansøgning om dataudveksling*".

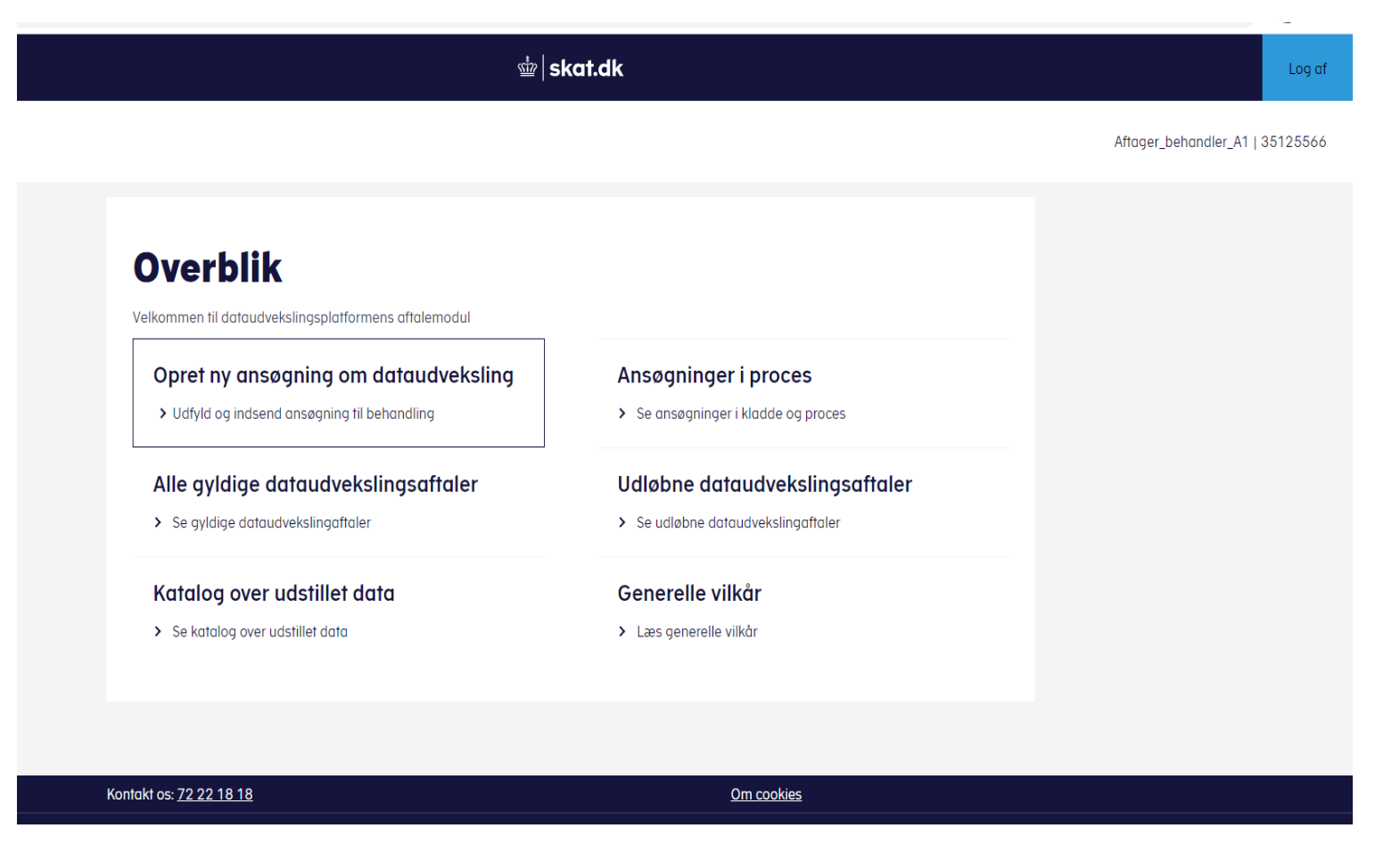

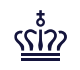

### DUPLA | Aftalemodul – Step 3.1: Udfyld grundoplysninger

### Udfyldning af grundoplysninger

Når I har klikket på "Opret ny ansøgning om dataudvekslingsaftale", vil I blive bedt om at udfylde nogle grundoplysninger.

#### Kontaktperson:

I skal udfylde navn, E-mail og telefonnummer på en kontaktperson i kommunen. Denne person vi blive kontaktet i tilfælde af spørgsmål til aftalen.

#### Navngiv dataudvekslingsaftalen:

Her skal du angive "Kommunernes Pensionssystem – Adgang til årsopgørelse". I skal lade feltet "Slutdato" være tomt.

#### Klik på "Næste".

### Grundoplysninger

Udfyld oplysninger om den kontaktperson hos jer, som Skatteforvaltningen kan tage kontakt til ved spørgsmål. Det kan være dig selv eller en kollega.

Navn på kontaktperson:\*

Angiv navn på kontaktperson

#### E-mail til kontaktperson:\*

Angiv e-mail til kontaktperson

Telefon til kontaktperson:\*

Angiv telefon til kontaktperson

Navngiv aftalen så I nemt kan genfinde den ved lejlighed. Vælg et sigende navn, så det er ligetil at se, hvad aftalen handler om.

Navngiv dataudvekslingsaftalen:\*

Angiv navn på dataaftale

Hvis I på forhånd ved, at aftalen skal have en udløbsdato, angives ønsket slutdato her

Angiv evt. slutdato:

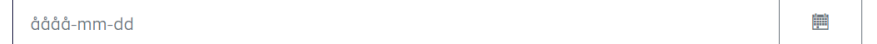

Tilbage

Næste

Når I har udfyldt grundoplysningerne og har klikket på "Næste", vil I komme til dette skærmbillede. Dette er en oversigt over de to dele, som indgår i en dataudvekslingsaftale, og som I skal opsætte.

*Den juridiske aftale* er aftalen over, hvilke data der udveksles mellem skatteforvaltningen og jer.

*Leverandør- og systemoplysninger* skal I udfylde med oplysningerne vedr. jeres leverandør – oplysningerne fremgår senere af vejledningen.

Klik på "Den juridiske aftale".

### Test aftale - systemnavn

#### Gå til systemoplysninger eller fortsæt ansøgningen

I kan godt vente med at indtaste leverandør- og systemoplysninger, da den information ikke er afgørende for ansøgningen om dataudveksling.

Læs mere om generelle vilkår <u>her</u>.

#### Kontaktperson(er):

- Navn: Test
- E-mail: test@test.dk
- Telefon: 12345678

#### Navn:

Test aftale - systemnavn

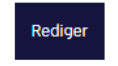

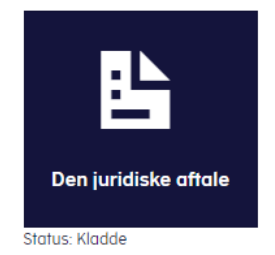

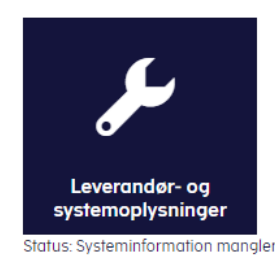

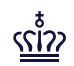

Når I har klikket på "Den juridiske aftale", kommer i til siden, som I kan se til højre. Her skal I foretage følgende valg:

Dataområde: Vælg "Årsopgørelser".

#### Skabelon:

Vælg "Vælg en skabelon" og vælg "Kommunernes Pensionssystem – Adgang til Årsopgørelse" i foldeudmenuen.

#### Klik på "Næste".

### **Specificer data**

Angiv de dataspecifikationer, som er nødvendige for at kunne udføre den specifikke myndighedsopgave.

#### Dataområde

Vælg hvilket dataområde, der skal indgå i aftalen.

Årsopgørelser

#### Skabelon

Ved brug af skabelon vælges parametre og felter, udvalgte efter aftale mellem UFST og feks. en hovedorganisation for en branche.

Vælg en skabelon

O Ingen skabelon

Kommunernes Pensionssystem – Adgang til årsopgørelse

#### Service

Service bestemmer, hvordan data hentes, oprettes eller opdateres.

Bemærk, at for det valgte dataområde, er det kun muligt at vælge én service.

ÅrsopgørelseHent

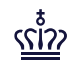

Udfyld følgende felter:

### Først skal I vælge en hovedkategori:

Vælg "Konkret sagsbehandling"

### Beskriv herefter et konkret formål:

Dette kan I udfylde som i ønsker, fx "Sagsbehandling af kommunal pension"

Tryk på "Næste"

Data Formål Lovgrundlag Samlet oversigt

## Formål og anvendelse af data

### Beskriv formål

Her skal i beskrive, hvilket formål eller opgave oplysningerne skal bruges til.

Først skal i vælge en hovedkategori:\*

Konkret sagsbehandling

Beskriv herefter et konkret formål:\*

Skriv konkret formål

Tilbage

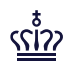

Udfyld følgende felter:

### Offentlig myndighed:

Vælg "Forvaltningsmyndighed eller virksomhed med myndighedsopgave"

### Forvaltningsloven:

Vælg "Forvaltningsloven § 28 stk. 1: Videregivelse af oplysninger om enkeltpersoner (personoplysninger) til en anden forvaltningsmyndighed"

Gå videre til næste slide

### Vælg lovgrundlag

For at få adgang til data, skal I vælge det lovmæssige grundlag for aftalen om dataudveksling.

Specificer også her, om I ønsker adgang til almindelige personoplysninger eller særlige følsom oplysninger jf. databeskyttelsesforordningens artikel 6, 9 og 10.

### Offentlig myndighed?

Vælg om jeres organisation er en offentlig myndighed.

Forvaltningsmyndighed eller virksomhed med myndighedsopgave **~** 

Privat virksomhed

#### Forvaltningsloven

Forvaltningsloven sikrer, at offentlige myndigheder behandler og afgører sager på et korrekt og forsvarligt grundlag. Derfor skal I vælge mindst én af nedenstående.

- Forvaltningsloven § 28 stk. 1: Videregivelse af oplysninger om enkeltpersoner (personoply
- Forvaltningsloven § 28 stk. 2: Videregivelse af oplysninger af fortrolig karakter

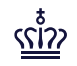

### Udfyld følgende felter:

### Databeskyttelsesforordningen:

Sæt hak ved "Artikel 6, stk. 1: Behandling af personoplysninger".

Sæt hak ved "e".

### Særlovgivning:

Kopier følgende tekst ind i tekstfeltet: "Lov om social pension §14 stk.1, samt Lov om højeste, mellemste, forhøjet almindelig og almindelig førtidspension m.v.§17 stk.2"

# Tryk på "Næste"

#### Databeskyttelsesforordningen

Databeskyttelsesforordningen fastsætter regler om beskyttelse og behandling af personoplysnin

Artikel 6, stk. 1: Behandling af personoplysninger

O a O b O c O d ♥ e O f

Artikel 9, stk. 2: Behandling af særlig kategorier af personoplysninger

Artikel 10: Behandling af personoplysninger vedrørende straffedomme og lovovertrædelser

### Særlovgivning

Grundet jeres valg ovenfor skal I angive det relevante lovgrundlag i særlovgivningen. Angiv lov (m nummer og dato), lovhjemmel og sæt lovteksten ind.

| Lov om social pension §14 stk.1                                             |  |
|-----------------------------------------------------------------------------|--|
| , samt                                                                      |  |
| Lov om højeste, mellemste, forhøjet almindelig og almindelig førtidspension |  |
| m.v.§17 stk.2                                                               |  |

Du kan nu se din samlede aftale, som er klar til at blive behandler hos UFST.

Indsend aftalen til videre behandling ved at klikke på "Indsend til forhåndsgodkendelse".

Aftalen ligger nu klar til behandling hos UFST.

Gå til næste slide.

| 壶   skat.dk                                                                                                    |                                                                                 |  |
|----------------------------------------------------------------------------------------------------|---------------------------------------------------------------------------------|--|
|                                                                                                    |                                                                                 |  |
| Din samlede aftale                                                                                                    | O Udskriv                                                                       |  |
| Grundoplysninger                                                                                                    |                                                                                 |  |
| Affale 1d: 42e71470-098f-46b8-a33a-02d371b60862<br>Organisation cvr: 35125566<br>Startdato:                                                                                                    |                                                                                 |  |
| Formál                                                                                                    |                                                                                 |  |
| Fagområde: Test af fagområde<br>Formål: Kontrol<br>Begrundelse af formål: Test af begrundelse                                                                                                    |                                                                                 |  |
| Lovgrundlag                                                                                                    |                                                                                 |  |
| Til formålet anvendes følgende hjemler<br>Artikel 10: Behandling af personoplysninger vedrørende straffedomme o<br>Artikel 9, stk. 2, litra a: Behandling af særlig kategorier af personoplysnin<br>Forvalhingsloven 5 28 stk. 2: Videregivelse af oplysninger af fortrölig ka<br>Forvalhingsloven 5 28 stk. 1: Videregivelse af oplysninger om enkeltper<br>forvalhingsrwyndighed<br>Artikel 0, stk. 1, litra c: Behandling af personoplysninger<br>TestTesiTest | og lovovertrædelser<br>iger<br>nokter<br>soner (personoplysninger) til en anden |  |
| Data                                                                                                    |                                                                                 |  |
| Dataområde: Årsopgarelsen<br>Service: 5#0da45-035c-4094-85db-1704b34b832b<br>Parametre:                                                                                                    |                                                                                 |  |
| <ul> <li>PersonCPRNummer</li> <li>Indkomstår</li> </ul>                                                                                                    |                                                                                 |  |

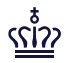

Når aftalen er behandlet og forhåndsgodkendt hos UFST, returnerer UFST den til jeres underskrift. *Aftager-behandler*, som har oprettet aftalen, vil få en mail, som fortæller at aftalen er klar til kommunens underskrift.

Hermed skal *Aftager-underskriver* orienteres om, at der ligger en aftale klar til underskrift

*Aftager-underskriver* skal nu tilgå <u>https://dataudstilling.skat.dk/#/overblik</u>, logger på med NemID, vælge "Ansøgninger til underskrift", sætte flueben i "Jeg er enig i at de ovenstående oplysninger er korrekt" og klikke "Underskriv".

**Du skal være opmærksom på,** at aftalemodulet har indbygget funktionsadskillelse, så underskrivningen vil ikke kunne foretages af samme person, som har udfyldt aftalen.

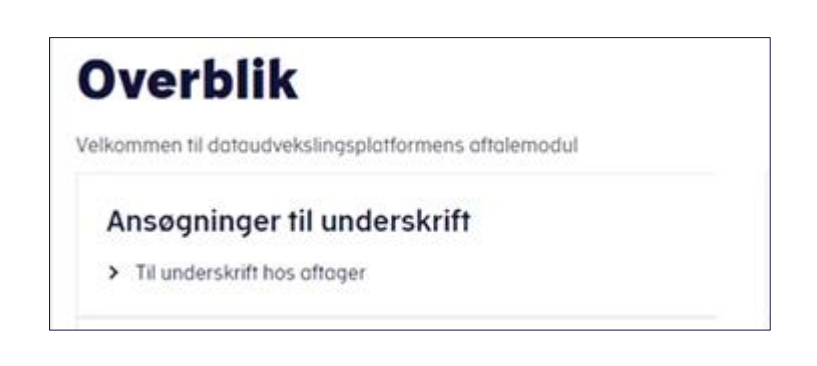

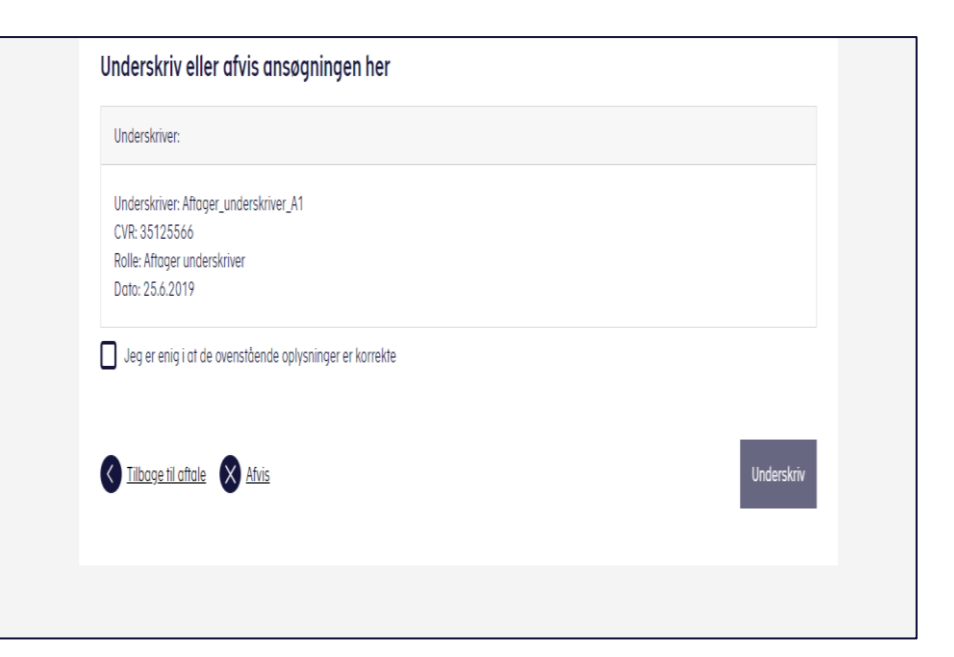

### DUPLA | Step 3.3: Send AftaleID til Netcompany

#### Send AftaleID til Netcompany via KLIK

**ร**รทั่วว

Den person, som er oprettet med **Aftager-Behandler**-rollen, modtager en mail fra UFST, hvor der står et AftaleID. Dette AftaleID skal Netcompany have tilsendt hurtigst muligt for, at de kan lave den nødvendige opsætning i KP til dataudvekslingsaftalen.

Du skal derfor sende AftaleID'et til Netcompany via chatten på KLIK-opgaven med det samme, du modtager det.

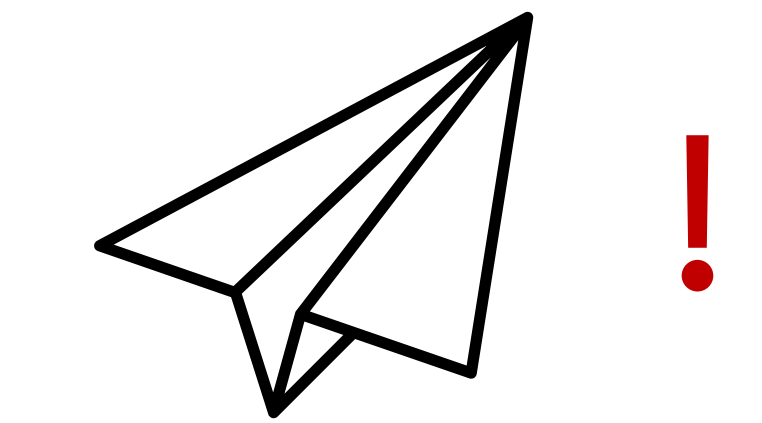

### DUPLA | Aftalemodul – Step 3.4: Leverandør- og systemoplysninger

Du skal nu udfylde leverandør og systemoplysninger.

Du skal være opmærksom på, at det alene er *Aftager*behandler, der kan udfylde disse oplysninger.

Gå tilbage til overblikket hos SKAT, vælg "Ansøgninger i proces" og find din dataudvekslingsaftale.

Vælg herefter "Leverandør og systemoplysninger".

Gå til næste slide.

| <b>☆</b>  sl                                         | kat.dk                              | Log at                          |
|------------------------------------------------------|-------------------------------------|---------------------------------|
|                                                      |                                     | Aftager_behandler_A1   35125566 |
|                                                      |                                     |                                 |
| Overblik                                             |                                     |                                 |
| Velkommen til dataudvekslingsplatformens aftalemodul |                                     |                                 |
| Opret ny ansøgning om dataudveksling                 | Ansøgninger i proces                |                                 |
| > Udfyld og indsend ansøgning til behandling         | > Se ansøgninger i kladde og proces |                                 |
| Alle gyldige dataudvekslingsaftaler                  | Udløbne dataudvekslingsaftaler      |                                 |
| > Se gyldige dataudvekslingaftaler                   | > Se udløbne dataudvekslingaftaler  |                                 |
| Katalog over udstillet data                          | Generelle vilkår                    |                                 |
| > Se katalog over udstillet data                     | > Læs generelle vilkår              |                                 |
|                                                      |                                     |                                 |
|                                                      |                                     |                                 |
| Kontakt os: <u>72 22 18 18</u>                       | <u>Om cookies</u>                   |                                 |

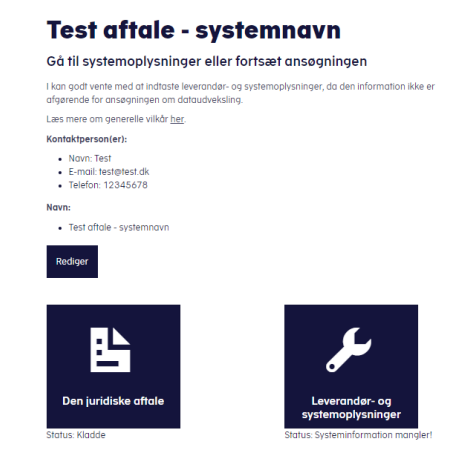

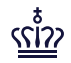

## DUPLA | Aftalemodul – Step 3.4: Leverandør- og systemoplysninger

Når du har klikket dig ind på "Leverandør og systemoplysninger", skal du indtaste følgende.

Leverandør: Angiv "19435075".

<u>Modtagersystem:</u> Skriv "Kommunernes Pensionssystem".

<u>Certifikat Id:</u> Skriv "CVR:19435075-UID:88695677".

Klik på Gem.

### Leverandør- og systemoplysninger

Skriv oplysninger om det it-system, der skal anvende data, samt den aktuelle it-leverandør på systemet.

Leverandør- og systemoplysninger kan ændres uden, at der skal indgås en ny dataudvekslingsaftale.

Leverandør\*

Skriv leverandør

Modtagersystem\*

Skriv modtagersystem

#### Certifikat Id\*

Skriv Certifikat Id

Annuller

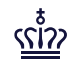

## **DUPLA** | Aftalemodul – Step 4: Markér KLIK-opgaven som fuldført

Hvis du har fulgt alle trin i vejledningen, herunder fået den juridiske aftale godkendt og udfyldt leverandørog systemoplysninger, har du nu opsat din databehandleraftale.

**Du skal være opmærksom på,** at du skal tjekke, om du har sendt jeres AftaleID til Netcompany via chatten på KLIK-opgaven, som beskrevet i Step 3.3. Det er vigtigt, at du gør dette, så snart du har modtaget AftaleID'et.

Du kan nu markere KLIK-opgaven som fuldført.

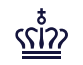